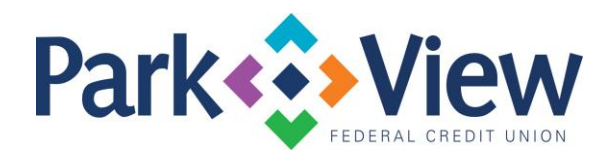

## QuickBooks Mac Web Connect

- 1. Deactivate online banking connection for accounts connected to the financial institution that is requesting this change.
  - a. Choose Lists > Chart of Accounts.
  - b. Select the first account you would like to deactivate and choose **Edit > Edit Account.**
  - c. Select **Online Settings** in the Edit Account window.
  - d. In the Online Account Information window, choose **Not Enabled** from the **Download Transactions** list and click **Save**.
  - e. Click **OK** for any dialog boxes that may appear with the deactivation.
  - f. Repeat steps for any additional accounts that apply.
- 2. Reconnect online banking connection for accounts that apply.
  - a. Log in to your financial institution's online banking site and download your transactions into to a QuickBooks (.qbo) file.
    - **Important: Take note of your last successful upload.** Duplicate transactions can occur if you have overlapping transaction dates in the new transaction download.
  - b. In QuickBooks, **choose File > Import > From Web Connect**. Use the import dialog to import your saved Web Connect file.
  - c. In the Account Association window, click **Select an Account** to choose the appropriate existing account register.
    - Important: Do NOT select "NEW" under the action column unless you intend to add a new account to QuickBooks.
  - d. Click Continue and OK for any dialog boxes that require action.